## 「KAPLI 認証限定ライブ配信」の視聴方法

事前に、KKB 動画アプリ「KAPLI カプリ」のダウンロードをお願いします。 KAPLI カプリは KKB 鹿児島放送が提供する、LIVE 配信や動画配信のほか、ニュースやエ ンタメ、交通情報、イベント情報などを配信するコミュニケーションアプリです。

KAPLI

Androidの方はGoogle Playからダウンロード

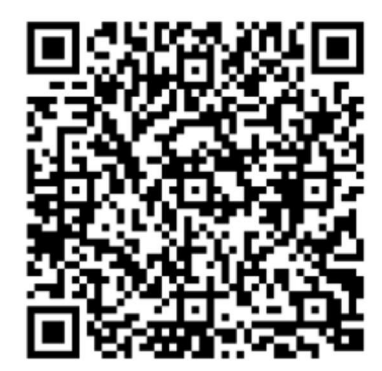

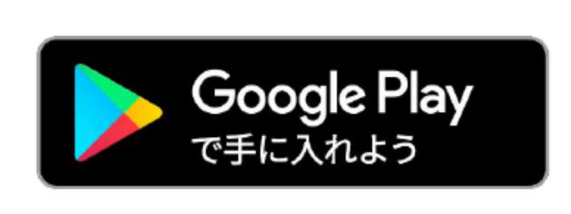

iPhoneの方はApp Storeからダウンロード

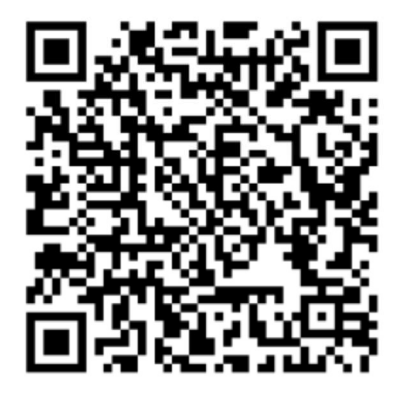

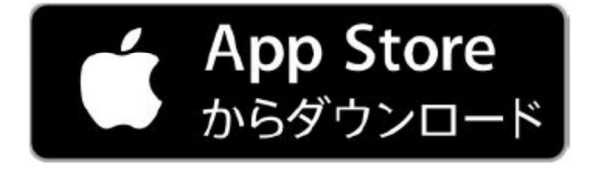

【"teket"からの認証コード購入方法について】

①"teket"へアクセスする。または、ブラウザで https://teket.jp/912/7163 ヘアクセスする。
 ②"teket"で「チケットを購入する」をタップもしくはクリックする。

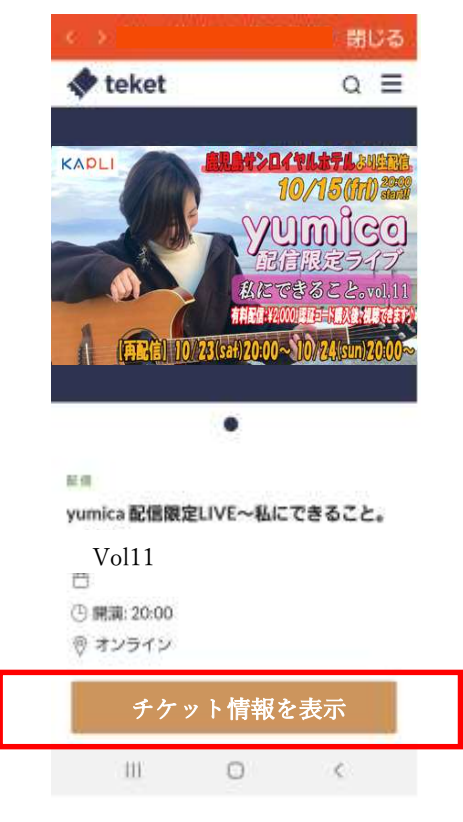

③「チケットを購入」をタップし、購入数を入力("1"を入力)して、「次へ」をタップもし くはクリックする。

| R the            | ~ _           |  |
|------------------|---------------|--|
|                  | 2021/03/26(金) |  |
| yumica 配信限定LIVE~ | ~私にできること。~ ∨  |  |
| ol               | .8            |  |
| チケット取択 確認        | 支払い方法 購入完了    |  |

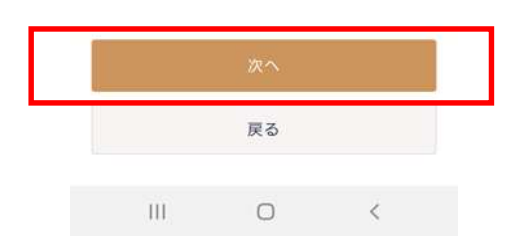

④「ログイン・会員登録をして購入」をタップまたはクリックして、認証コードを購入す る。

| < >                                                   | 閉じる                  |  |  |  |
|-------------------------------------------------------|----------------------|--|--|--|
| 💠 teket                                               | a ≡                  |  |  |  |
| <b>配信</b> 2021                                        | 1/03/26(金)           |  |  |  |
| yumica 配信限定LIVE~私にできる<br>ol.8                         | っこと。~∨               |  |  |  |
| チケット選択 遊認 支払い方法                                       | 購入完了                 |  |  |  |
| ■ yumica 配信限定LIVE~私にできるこ<br>(自由席)<br>2,000円 ×1 小<br>計 | こと。~Vol11<br>2,000 円 |  |  |  |
| <b>クーポンコード</b>                                        | 適用                   |  |  |  |
| 合計                                                    | 2,000円               |  |  |  |
| < チケットを選び直す                                           |                      |  |  |  |
| ログイン・会員登録をして購入                                        |                      |  |  |  |
|                                                       |                      |  |  |  |
| III O                                                 | <                    |  |  |  |

⑤会員登録時に設定したメールアドレスに購入完了通知メールが届きます。
「受け取りコード」欄に記載されているコードが、KAPLI用"認証コード"になります。

※会員ページからもチケットおよび「受け取りコード」を確認できます。

## 【認証コードの入力方法について】

①配信予定表をタップします。

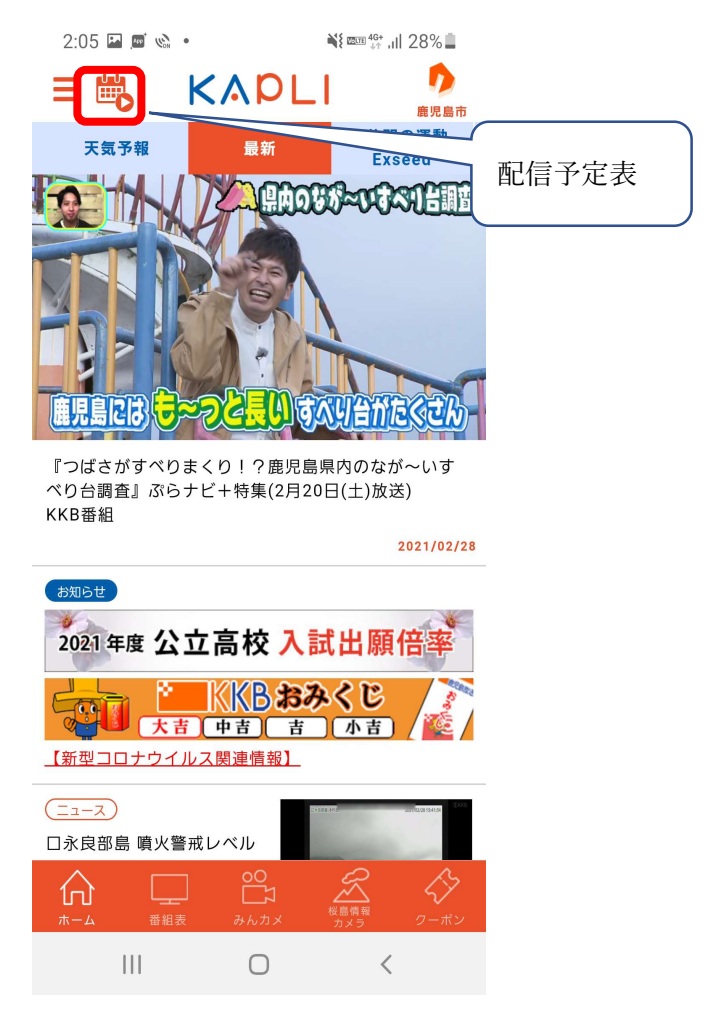

②「yumica 配信 LIVE~私にできること。~Vol.11 を選択します。

| 2:56 🏜 🏜 🔟 🔹                                                       | <b>1</b>                                                                                          | <sup>146+</sup> ,ıll 73%∎                                 |                            |        |
|--------------------------------------------------------------------|---------------------------------------------------------------------------------------------------|-----------------------------------------------------------|----------------------------|--------|
| 2:56 本 本 画 ・<br>ライブ<br>NEW<br>〇 ()<br>yumica 配信限定LIV<br>と。~ Vol111 | <ul> <li>配信予定表</li> <li>認証配合</li> <li>第一本銀行、m</li> <li>まいる共済等C</li> <li>5分間連動"Exxx 300</li> </ul> | *☆ ,il 73% ■<br>② 閉じる<br>■<br>isumi、住<br>Mソングや<br>eed″のBG | 配信日時を確<br>認して鍵マー<br>クをタップし |        |
|                                                                    | Mでおなじみ  <br>による配信ライ<br>ぜひご覧くださ<br>*要認証コード                                                         | yumica」<br>ブ!<br>い!!                                      |                            | てください。 |
|                                                                    | 認証コードは"t<br>入できます!<br>https://teket,<br>購入した「認証<br>入力してくださ                                        | eket"で購<br>jp/<br>ニコード」を<br>: い。                          |                            |        |
|                                                                    |                                                                                                   |                                                           |                            |        |
| 111                                                                | 0                                                                                                 | <                                                         |                            |        |

③"teket"で購入した認証コードを入力して、「送信する」をタップしてください。

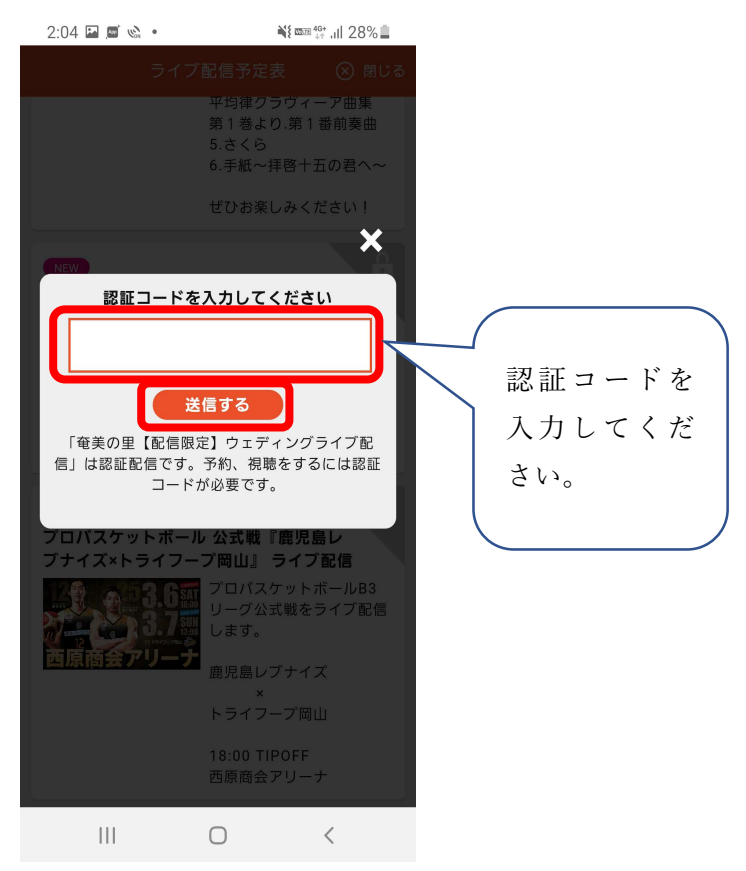

④認証コードが登録されたことを確認して、「ライブ配信予定表」の「閉じる」ボタンをタ ップしてください。

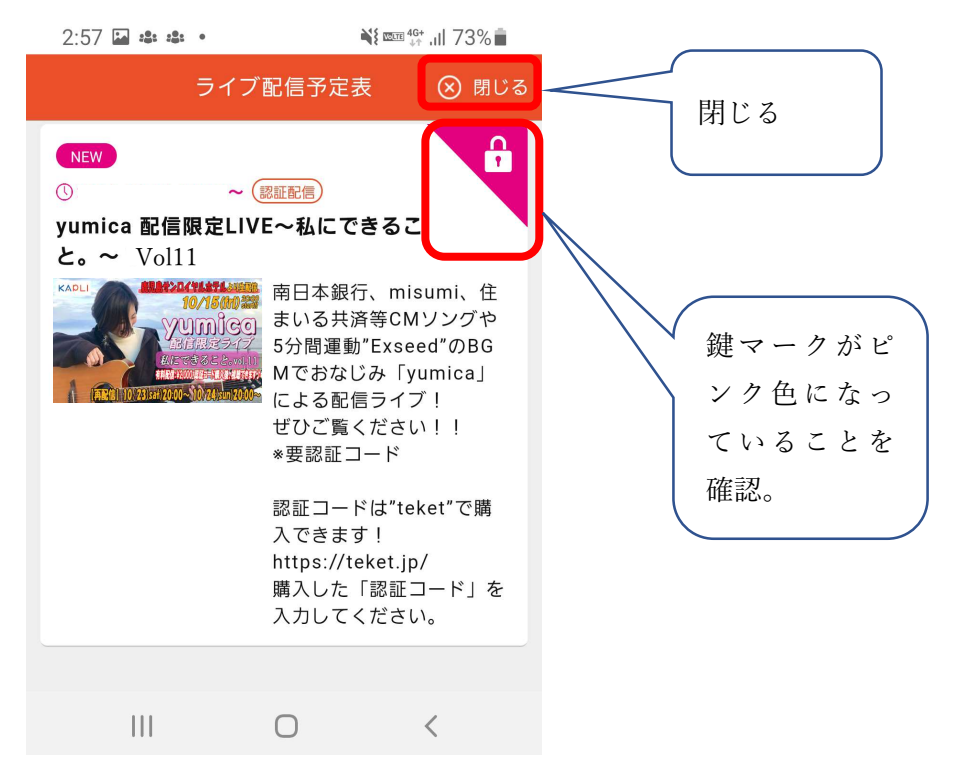

⑤配信開始時刻になると、KAPLIトップ画面でライブ配信がスタートします。